# プログラミング環境の 設定と確認

#### 阿萬 裕久 (愛媛大学総合情報メディアセンター) aman@ehime-u.ac.jp

#### 本講義での説明の前提

- 本講義では<mark>以下の状況を前提</mark>として説明を行い ます
  - デスクトップに cprog という名前のフォル ダを作っている

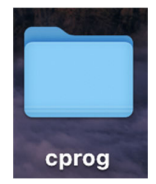

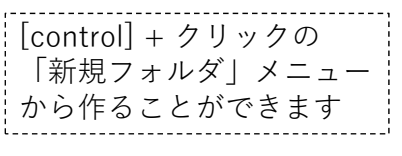

 フォルダ cprog の中で(下で)すべてのプ ログラムの作成と実行を行う

※これ以外のフォルダで作業しても構いませんが,各自で説明を読み替える必要が ありますので,その点は注意してください.

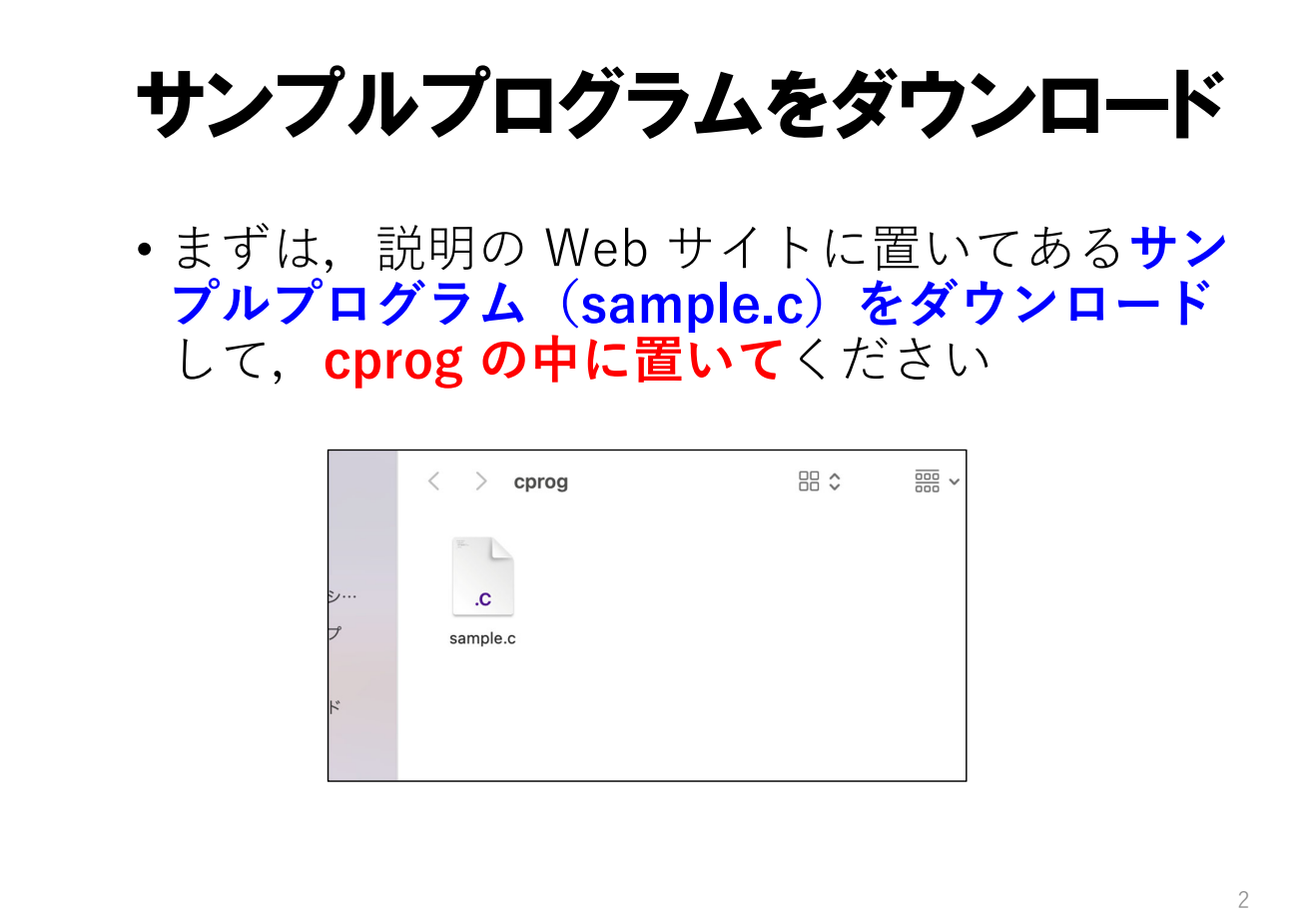

## .c ファイルをVSCodeで開く

 ダウンロードした sample.c をダブルクリック して VSCode (Visual Studio Code) が起動す るか確認します

 うまくいかない場合は sample.c を右クリック (2本指でタップ)して 「情報を見る」を開き, 「このアプリケーションで 開く」で Visual Studio Code を選びます
ショメント: このアプリケーションで開く: \* このアプリケーションで開く: \* この

## VSCode で開く

C ソースファイル(**.c ファイル**)をダブルク リックすると**自動的に C 言語の文法に合わせた 色使い**でプログラムが表示されます

| ••                  | sample.c                                                                                                    |                                                          |                                      |                                             |
|---------------------|----------------------------------------------------------------------------------------------------|----------------------------------------------------------|--------------------------------------|---------------------------------------------|
|                     | 現モードは、安全なコード参加のためのものです。すべての難感を有効にするには、このウィ<br>C samplec X<br>Users Jaman > Desktop > cprog > C sample.c<br>1 finclude <stdo.hb<br>2 jint main(void) {</stdo.hb<br> | ンドウを信頼します。 堂型 詳紙情報                                       |                                      | このようにならない場合、                                |
| ~<br>☆<br>⊞         | <pre>5 print("CACEDET");<br/>6 print("ME MAX", \n");<br/>7 return 0;<br/>9 }<br/>10</pre>                                                                          |                                                          |                                      | <b>ノアイル名の拡張子を</b><br>.c にして保存し直してみて<br>ください |
|                     |                                                                                                    |                                                          |                                      |                                             |
| ()<br>()<br>() #180 | ιτ-κ ©0Δ0                                                                                                    | ① C にお勧めの拡張機能をインストールしますか?<br>インストール<br>行1、列1 スペース:2 UTF- | ③ ×<br>推奨事項の表示<br>8 LF C <i>足</i> (2 | 4                                           |

## お勧め拡張機能をインストール

 VSCodeの画面右下に以下のようなメッセージ が表示された場合は、インストールをクリック する

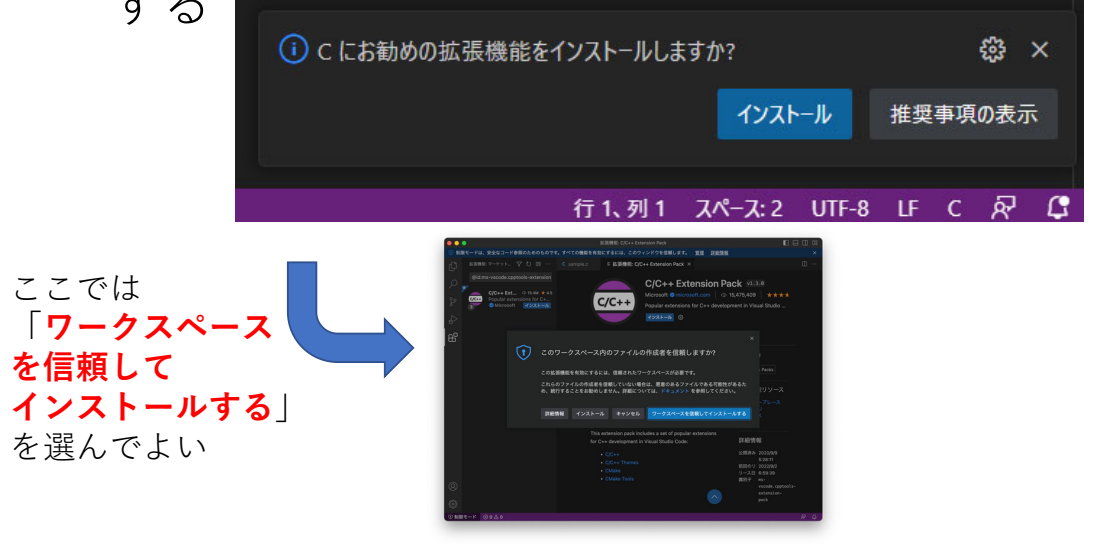

## コマンド起動の準備(1/2)

# VSCode の中で [Shift] キーと [Command] キーと [p] の 3 つ を押して以下のメニューを表示させる

| 安全なコード参照の                                                                                                    | のためのものです。すべての機能を有効にするには、このウィンドウを信頼します。 <u>管理</u>                                 | 里 詳細情報 |
|----------------------------------------------------------------------------------------------------|----------------------------------------------------------------------------------|--------|
| e.c ×                                                                                                    | k                                                                                |        |
| aman > Desktop<br>#include <stdi< td=""><td>'ファイル操作にはプレビューが必要' の選択をリセットする<br/>Reset choice for 'File operation needs preview'</td><td>\$</td></stdi<> | 'ファイル操作にはプレビューが必要' の選択をリセットする<br>Reset choice for 'File operation needs preview' | \$     |
| int m <mark>ain(void</mark> )                                                                                                    | [ナビゲーションの場所] で次に進む<br>Go Forward in Navigation Locations                         |        |
| printf("こん<br>printf("阿萬                                                                                                    | [ナビゲーションの場所] で前に戻る<br>Go Back in Navigation Locations                            |        |
| return 0;<br>}                                                                                                    | [ナビゲーションの場所] で前へ進む<br>Go Previous in Navigation Locations                        |        |
|                                                                                                    | [最新のナビゲーションの場所] に移動する<br>Go to Last Navigation Location                          |        |
|                                                                                                    | [場所の編集] で次に進む<br>Go Forward in Edit Locations                                    |        |
|                                                                                                    | 「温系の頃年」 3 茶に 戸 2                                                                 |        |

6

7

#### コマンド起動の準備(2/2)

検索欄の>に続いて
shell command install というキーワードを
入力し以下のメニューをクリックする
>shell command install
シェルコマンド: PATH 内に 'code' コマンドをインストールします
Shell Command: Install 'code' command in PATH

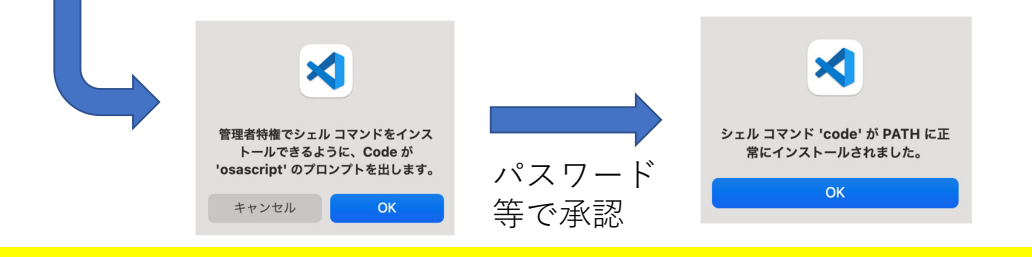

この後、左上の×をクリックしてVisual Studio Code を終了させます

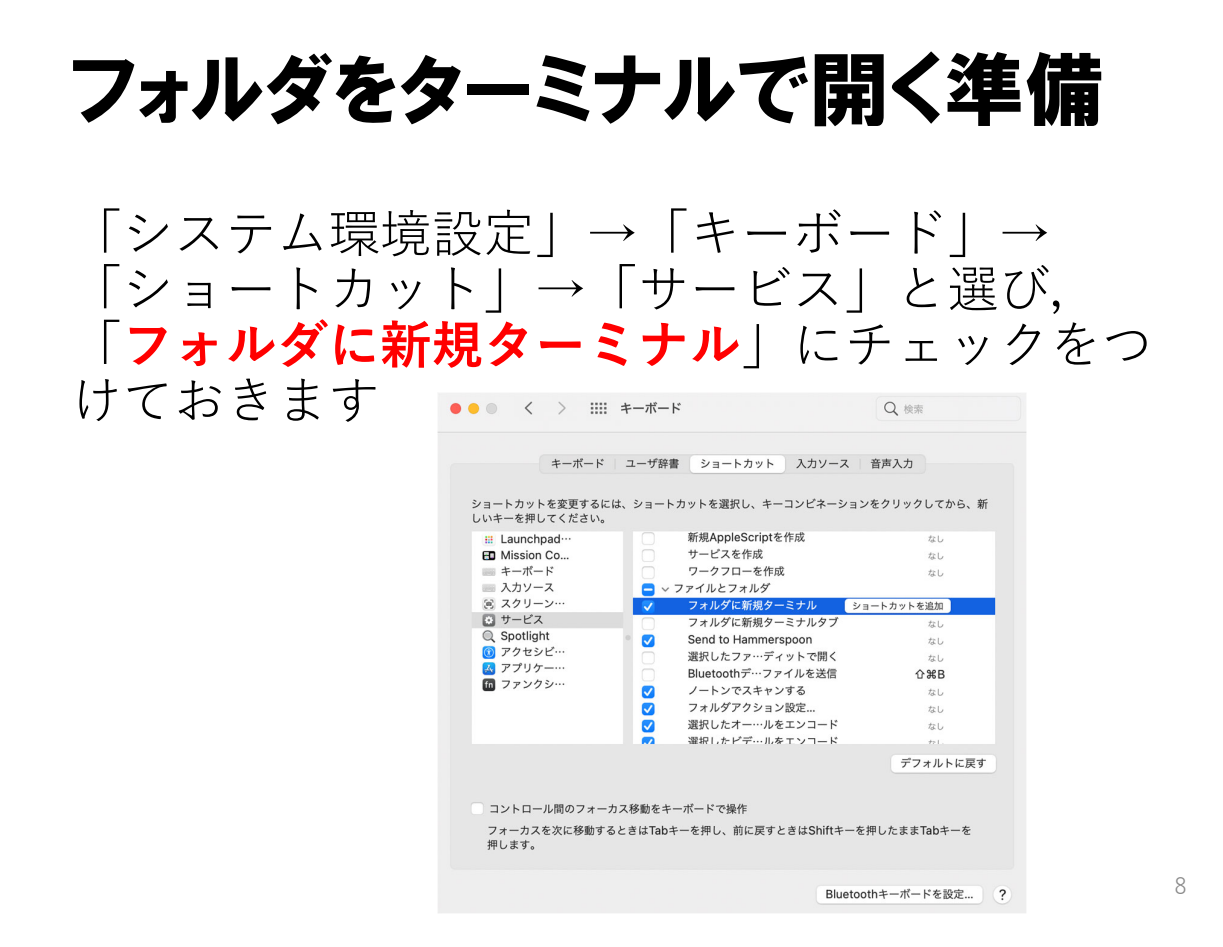

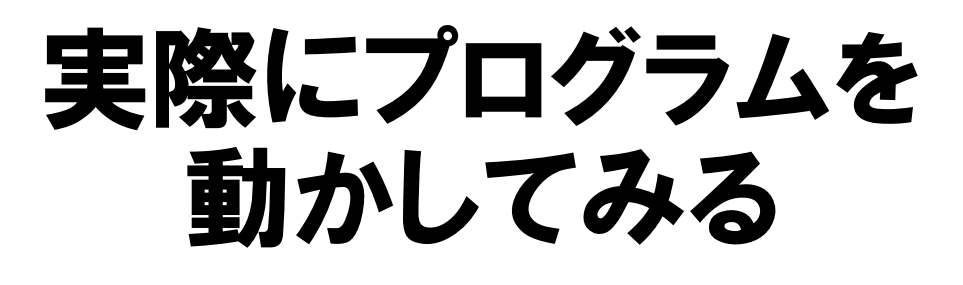

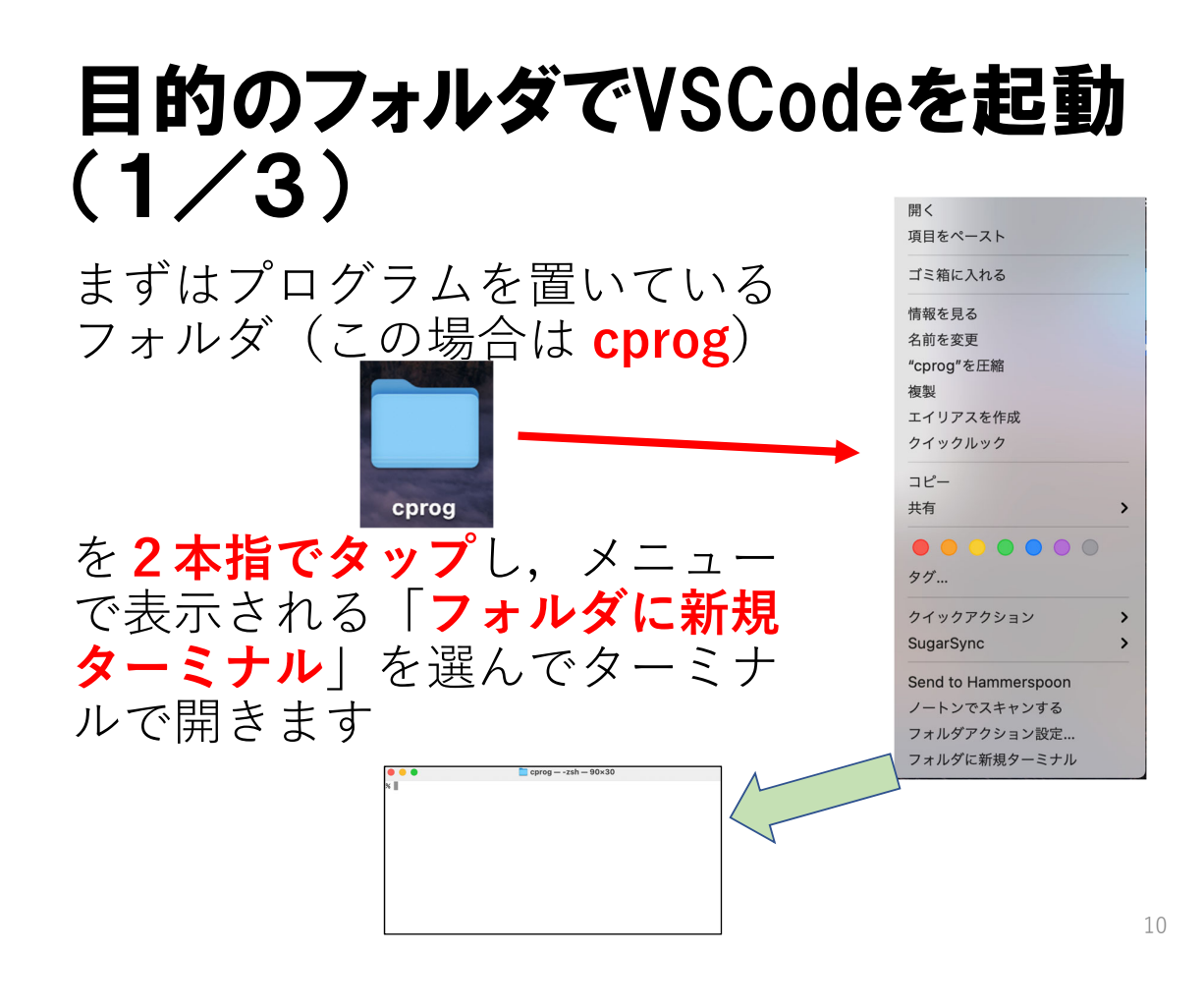

#### 目的のフォルダでVSCodeを起動 (2/3)

ターミナルの中で

code

※すべて半角で "code" とピリオド (code とピリオドの間には空白)

と入力すれば Visual Studio Code が起動します

| ● ● ●<br>■<br>■<br>■<br>■<br>■<br>■<br>■<br>■<br>■<br>■ | ی کوجو × ۲۹۶۶ میں ال ∃<br>۱۳ کوجو × |                                                   |
|---------------------------------------------------------|-------------------------------------|---------------------------------------------------|
| ₹°                                                      | Visual Studio Code                  |                                                   |
| ₽<br>88                                                 |                                     | ここでは<br>「 <mark>はい,作成者を信頼します</mark> 」<br>をクリックします |
|                                                         | ☑ 起動物にウェルカムページを表示                   | R o )                                             |

#### 目的のフォルダでVSCodeを起動 (3/3)

画面左側に sample.c があるので, これをク リックすると内容が表示されます

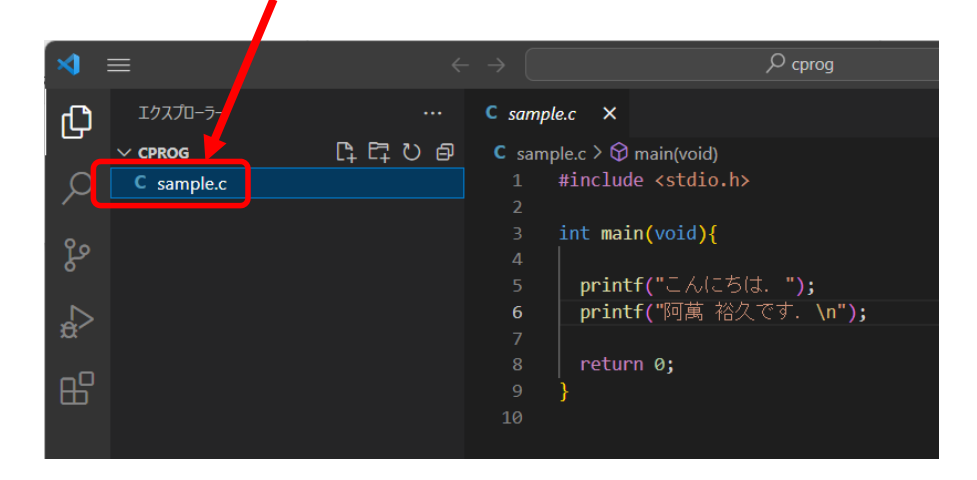

12

#### コンパイルと実行の手順(1/4)

画面右上のパネルの切り替えをクリックします

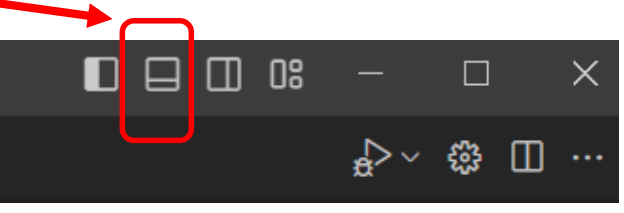

#### すると下の方にターミナル画面が現れます

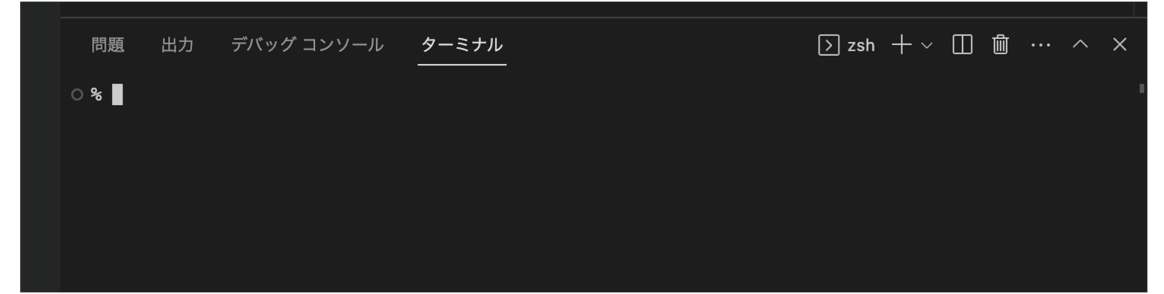

## コンパイルと実行の手順(2/4)

ターミナルの中で <mark>gcc sample.c</mark> と入力してコンパイルを行います

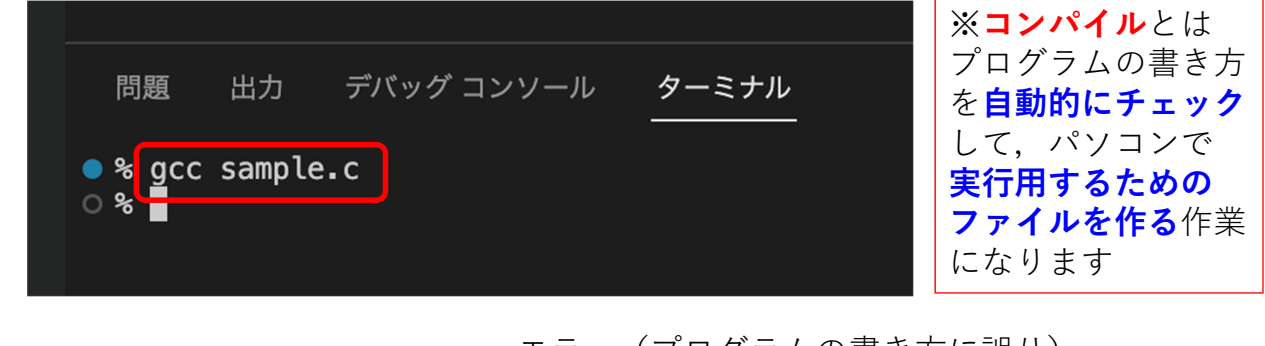

エラー (プログラムの書き方に誤り) がなければ何も表示されません

## コンパイルと実行の手順(3/4)

コンパイルに成功すると **a.out** という実行ファ イル(アプリ)が作成されます

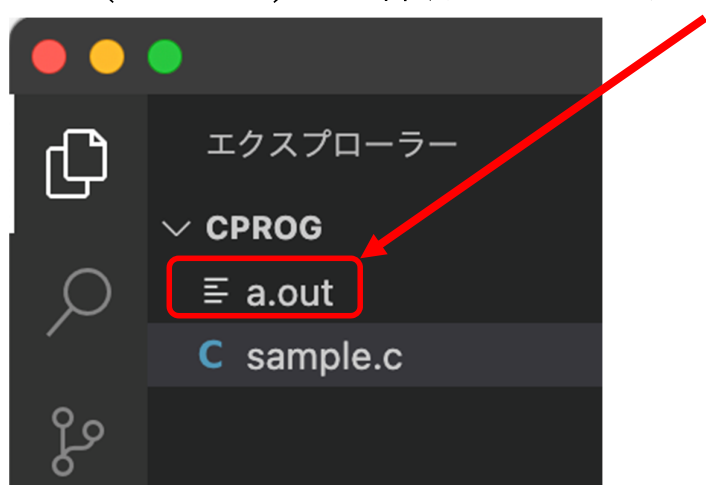

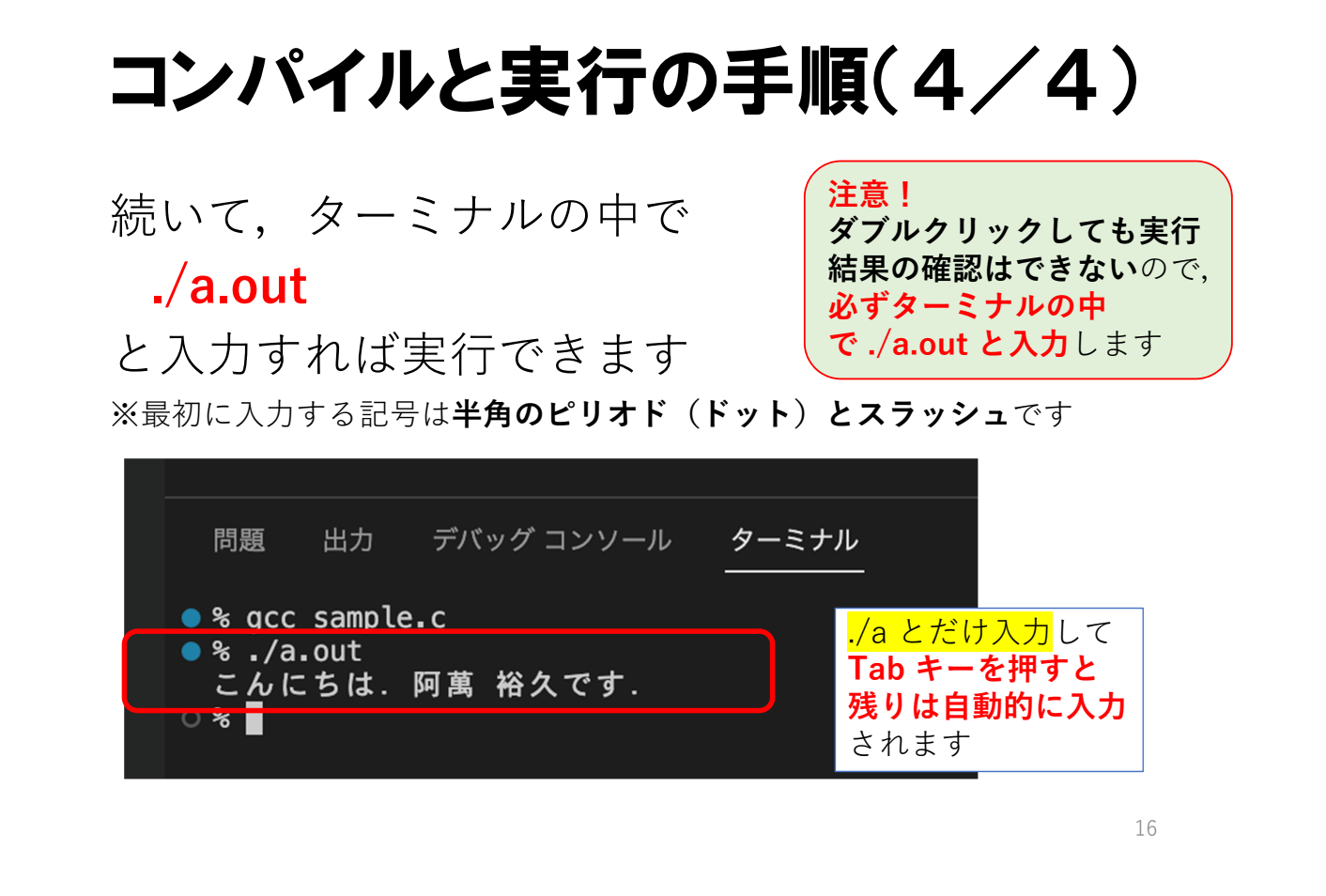